## **TUTORIAL:**

## CONSULTAR LIMITE DE CRÉDITO

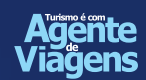

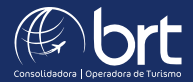

#### PASSO 1:

### Logue em sua agência e leve o mouse até esse campo, em sua tela de pesquisa.

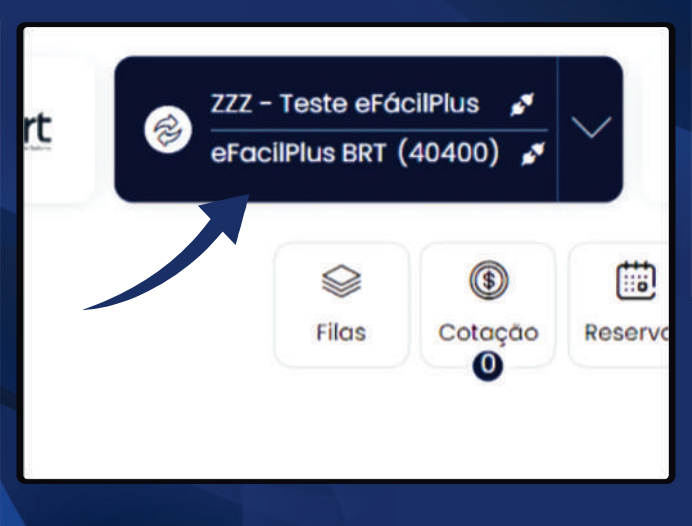

#### PASSO 2:

Posicione o mouse em cima do nome da sua agência em seguida clique em "consultar limite de crédito".

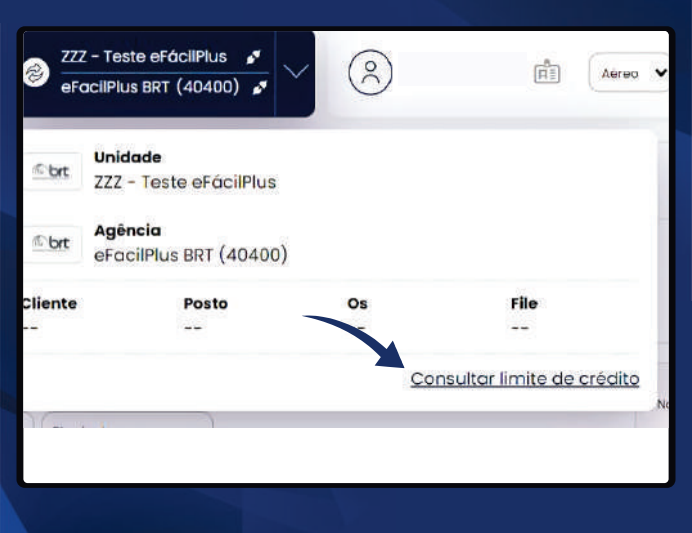

#### PASSO 3: Nessa tela irá aparecer seu saldo de crédito disponível com a BRT.

| Agência: eFacilPlus BRT      | IdErp: 40400                           |                    |
|------------------------------|----------------------------------------|--------------------|
| Limite Faturado:             | Limite utilizado:                      | Saldo<br>Faturado: |
| BRL 50.000,00                | BRL 0,00                               | BRL 50.000,00      |
| Limite Cartão de<br>Credito: | Limite Utilizado Cartão de<br>Crédito: | Saldo Cartão:      |
| BRL 50.000,00                | BRL 0,00                               | BRL 50.000,00      |

#### Em caso de dúvidas você pode pedir o auxílio à BRT Consolidadora!

# **OBRIGADO!**

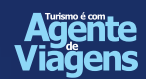

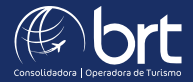